## เอกสารคู่มือการใช้งานสำหรับ (User Manual)

## การติดตั้งโปรแกรมที่จำเป็นในคอมพิวเตอร์ที่จะใช้งาน สำหรับการเข้าใช้งานระบบ e-submission อย.

โปรดตรวจสอบรายละเอียดคู่มือฉบับล่าสุดได้ที่

http://narcotic.fda.moph.go.th/welcome/

จัดทำโดย

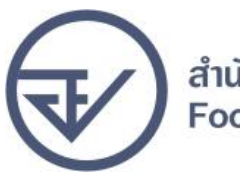

กองควบคุมวัตถุเสพติด สำนักงานคณะกรรมการอาหารและยา Food and Drug Administration

การติดตั้งโปรแกรมที่จำเป็นในคอมพิวเตอร์ที่จะใช้งานสำหรับการเข้าใช้งานระบบ e-submission อย.

## ให้ติดตั้งโปรแกรมที่จำเป็นในคอมพิวเตอร์ที่จะใช้งาน<u>ตามลำดับ</u>ดังนี้

1. โปรแกรมเว็บเบราเซอร์ Mozilla Firefox

ติดตั้งโปรแกรมที่จำเป็นในคอมพิวเตอร์ที่จะใช้งาน

- Acrobat Reader10.0ขึ้นไป หรือ Acrobat Reader
- 3. Font Pack DC (เพื่อป้องกันเรื่อง Adobe reader acrobat ไม่รู้จักภาษาไทย)
- 4. Font "TH Sarabun PSK" สามารถ download ได้จาก www.sipa.or.th

เพื่อให้การใช้งานระบบ e-Submission ของสำนักงานคณะกรรมการอาหารและยา สมบูรณ์ เมื่อติดตั้ง โปรแกรม Mozilla Firefox แล้ว ให้ผู้ใช้งานตั้งค่าดังนี้

- 1. เปิดโปรแกรม Mozilla Firefox
- 2. คลิกที่ปุ่ม Open menu (รูปขีดสามขีด) และคลิกที่ตัวเลือก ( Option )

|           | ☆自                | ∔ ♠                          | ⊜ ◙ ≡              |
|-----------|-------------------|------------------------------|--------------------|
|           | X ตัด<br>—        | คัดลอก<br>100%               | ©่วาง<br>+         |
|           | หน้าต่างใหม่      | พีม้าต่างท่อง<br>เว็บส่วนตัว | บันทึกหน้าเว็บ     |
|           | <b>นิ</b> มพ่     | <b>()</b><br>ประวัติ         | <b>↓</b><br>เต็มจอ |
|           | <b>О</b><br>ศันหา | <b>อ้</b><br>ตัวเลือก        | <b>ส่วนเสริม</b>   |
| Q ต้นหา → | ะ<br>ผู้พัฒนา     | แท็บที่ผสาน                  |                    |
|           | 🚺 เข้าใช้ Sync    |                              |                    |
|           | 🛨 ปรับแต่ง        |                              | 0 U                |

 เมื่อเข้าสู่หน้า ตัวเลือก (Option) คลิกที่ "โปรแกรม" ที่อยู่ทางซ้าย แล้วหาประเภทเนื้อหา (Content Type) ชื่อ Portable Document Format (PDF) คลิกฝั่งดำเนินการ ( Action) เลือก "ใช้ Adobe Acrobat (ใน Firefox)" (Use Adobe Acrobat (in Firefox))

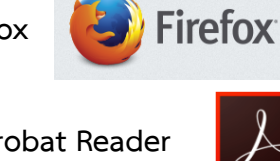

| Firefox about:preferen | nces≠applications                        | C Q สับหา                      | ↓ 俞 ☆ 自                        |
|------------------------|------------------------------------------|--------------------------------|--------------------------------|
| [0] ทั่วไป             | โปรแกรม                                  |                                |                                |
| <b>Q</b> ค้นหา         |                                          |                                |                                |
| 📄 เนื้อหา              | ค้นหา                                    |                                | Q                              |
| 🌲 โปรแกรม              | ประเภทเนื้อหา                            | ▲ ดำเนินการ                    |                                |
| 😎 ความเป็นส่วนตัว      | Microsoft Office Word 97 - 2003 Document | 🏴 ถามเสมอ                      | •                              |
| ความปลอดภัย            | Microsoft Office Word Document           | 📧 ถามเสมอ                      |                                |
| Sync                   | Portable Document Format (PDF)           | เป็นเสมอ เป็นเสมอ              | •                              |
| 🧟 ขันสูง               | 🚢 rtsp                                   | 🏴 ดูด้วอย่างใน Firefox         |                                |
|                        | Shockwave Flash Object                   | 🏸 ถามเสมอ                      |                                |
|                        | 🚢 sop                                    | 🔲 บันทึกแฟ้ม                   |                                |
|                        | Text Document                            | と ば Adobe Acrobat 9.0 (ปรียาย) |                                |
|                        | 🛎 webcal                                 | ใช่แฟ้มอัน                     | ใช้ Adobe Acrobat (ใน Firefox) |

## จะได้ตามรูป

| ประเภทเนื้อหา                    | ดำเนินการ                          |
|----------------------------------|------------------------------------|
| 🔁 Portable Document Format (PDF) | 🚆 ใช้ Adobe Acrobat (ใน Firefox) 👻 |

4. ปิดโปรแกรม Mozilla Firefox แล้วเปิดใหม่ เพื่อเข้าสู่การใช้งานระบบ e-Submission ของ สำนักงานคณะกรรมการอาหารและยา

หมายเหตุ : สามารถ download โปรแกรมข้างต้นได้จากหน้าระบบ Privus ดังภาพ

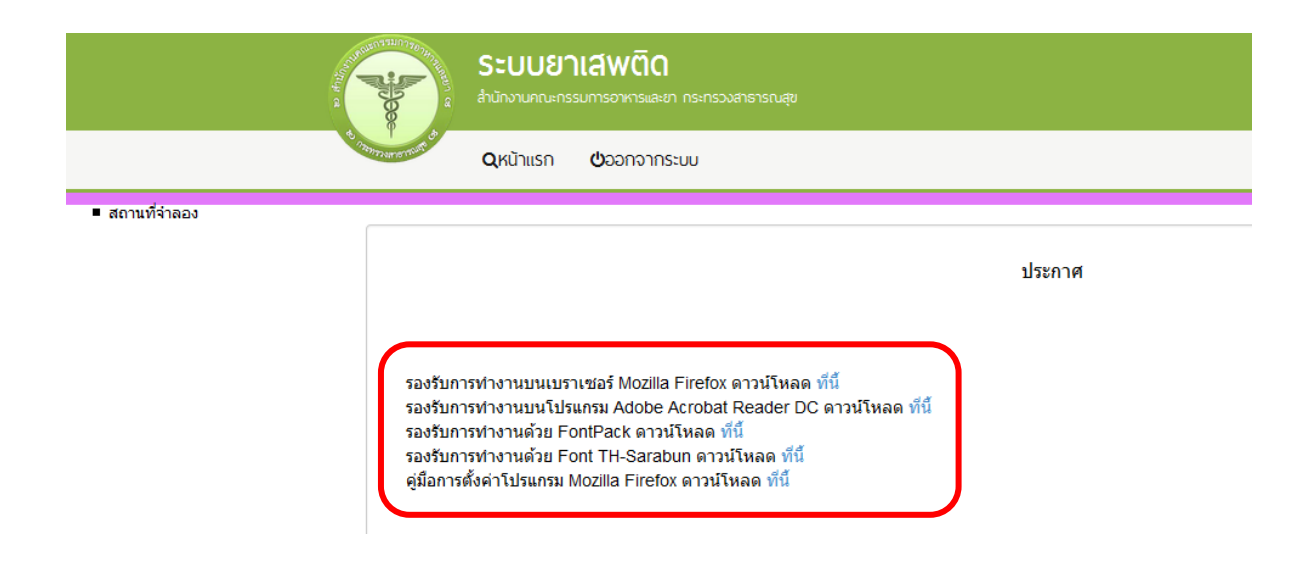